## Инструкция по заполнению и подписанию анкеты для регистрации на ЭТП https://zakupki.butb.by/auctions/

**1.** Перейдите по ссылке для заполнения анкеты: <u>https://ecp.by/?page=221</u>

**2.** В выпадающем списке выберите Тип абонента и нажмите на кнопку «Далее».

| ГЛАВНАЯ   УСЛУГИ |                                       |                                                                                                    |
|------------------|---------------------------------------|----------------------------------------------------------------------------------------------------|
| аполнить анкету  |                                       |                                                                                                    |
| Подписать анкету | РЕГИСТРАЦИЯ АБОНЕ<br>"НАЦИОНАЛЬНЫЙ ЦЕ | НТА, ИМЕЮЩЕГО КЛЮЧ ЭЦП, ПОЛУЧЕННЫЙ В УЦ РУП<br>НТР МАРКЕТИНГА И КОНЪЮНКТУРЫ ЦЕН"                                     |
|                  | Ун                                    | кажите предварительные параметры для генерации анкеты.                                                               |
|                  | Ун<br>Резидент:                       | кажите предварительные параметры для генерации анкеты.<br>РБ без выдачи сертификата открытого ключа проверки ЭЦП 🛛 💙 |
|                  | Ун<br>Резидент:<br>Тип абонента:      | кажите предварительные параметры для генерации анкеты.<br>РБ без выдачи сертификата открытого ключа проверки ЭЦП 🔹   |
|                  | У н<br>Резидент:<br>Тип абонента:     | кажите предварительные параметры для генерации анкеты.<br>РБ без выдачи сертификата открытого ключа проверки ЭЦП 🔹   |

3. Заполните данные о компании и представителе в открывшейся анкете:

| Research anney  |                                                                                |                                                                                                    |
|-----------------|--------------------------------------------------------------------------------|----------------------------------------------------------------------------------------------------|
| Regiments among | РЕГИСТРАЦИЯ АБОНЕНТА, ИМЕЮЩЕ                                                   | го ключ эцп, полученный в уц руп                                                                                                    |
|                 | НАЦИОНАЛЬНЫЙ ЦЕНТР МАРКЕТИН                                                    | ГА И КОНЪЮНКТУРЫ ЦЕН"                                                                                                    |
|                 | Информация с заявителе                                                         | Barrenta Ryagaranaa anga                                                                                                    |
|                 | Then on reasons colorism alloc minta - hangemup colorismo                      | Принирь Опрытие анционергия общество "Велеррскиха учинерсальская концента<br>Барах"                                                                                                    |
|                 | contraction and the registering                                                |                                                                                                    |
|                 | Сарадитски каненски он абсен ка - кладинада<br>Каралага канена                 |                                                                                                    |
|                 | Yan sali nangi nanakagna                                                       | Chemic Land To Aviat                                                                                                    |
|                 | Begins her van operagene sols.                                                 | <b>V</b>                                                                                                    |
|                 | Контактная информация                                                          | Design AVE VETTERARE ATTENTION AND                                                                                                    |
|                 | Transform                                                                      | channels a rear of and a rear of an and an an                                                                                                    |
|                 | Coni-                                                                          | Ppersep. +378 17 222-83-64                                                                                                    |
|                 | Appre. severgeneed no ma                                                       | Therease Heightallichy                                                                                                    |
|                 | Can.                                                                           | Djerwys menulatiolsy                                                                                                    |
|                 | Martin which the same                                                          |                                                                                                    |
|                 |                                                                                | Parmy: 22000, Perceptana Invarian, Bernard proj. Clevia, tert rementants<br>Theory, A. 26, 2001. 5, 20                                                                                                    |
|                 | Kjuyje en and appro-                                                           | A second second second second second                                                                                                    |
|                 | Recorded agence                                                                | Djerregis (pr.) evenue science Thomas"                                                                                                    |
|                 | Yangi                                                                          | Dense Th                                                                                                    |
|                 | Harep gives                                                                    |                                                                                                    |
|                 | Kaprys                                                                         | Djerwys 4                                                                                                    |
|                 | Hang street to:                                                                | Pheney: 28                                                                                                    |
|                 | Deviand-original                                                               | P(servey: 220303                                                                                                    |
|                 | Palar.                                                                         | Deerwys: Decision (1775                                                                                                    |
|                 | Oliverity                                                                      | · Mena                                                                                                    |
|                 | Opena.                                                                         | Djermy: Prczylenna Brospyca                                                                                                    |
|                 | Research (see)                                                                 | Djerwje 6 Bertis                                                                                                    |
|                 |                                                                                |                                                                                                    |
|                 | Сведения о руководителе организа                                               | арии<br>Пример: поправленай держатар                                                                                                    |
|                 | Диничного руководитель                                                         | Comments in an and a second second se |
|                 | Должных руководитики в радитики ная подели н                                   |                                                                                                    |
|                 | an                                                                             | Djanniji, Huanan Bun Huanan                                                                                                    |
|                 | GRD is proprietable to cognition.                                              | Pheronyi, Huannan Hunna Mua sane-sa                                                                                                    |
|                 | Antonyet va suverannev                                                         | v v                                                                                                    |
|                 | Heating space rate one well pyrologymmet                                       | Ppermp. 23.01.2011                                                                                                    |
|                 | Occurrence space rain connext pyeakspringer                                    | Pheneys. 20.01.2012                                                                                                    |
|                 | Банковские реканзиты (для расчет                                               | ов с Биржей)                                                                                                    |
|                 | Neep carts.                                                                    | Pyerwy: W2154080012011270021000000                                                                                                    |
|                 | Harmanian an farma                                                             | Djerwjo GAO 'Bern Hassar-Herca'                                                                                                    |
|                 | Tex from:                                                                      | Pparrays 143001272                                                                                                    |
|                 |                                                                                | Parreys. 220052, / Hense, yolfareey online maan, 49-mes.3                                                                                                    |
|                 | Ages forms                                                                     |                                                                                                    |
|                 | Сведения об уполноноченном пред                                                | ставителе                                                                                                    |
|                 | Constant.                                                                      | - denador recilion                                                                                                    |
|                 | ibe.                                                                           | Djerniji Degi                                                                                                    |
|                 | Orverine:                                                                      | Dpempi Depanes                                                                                                    |
|                 | November of galaxies.                                                          | Причирь слициалист по наражникту                                                                                                    |
|                 | Джунит, партириднард палотично                                                 | Пратер, для ураниратия - усла, полотит Ди этого работные - довретского.                                                                                                    |
|                 | Данучент, удаатлааранаард англиктик                                            | - V                                                                                                    |
|                 | Capito, compo                                                                  | Djerwy: HP 12203883                                                                                                    |
|                 | Kami tanggire.                                                                 | Planny: Carolyacaro PA(E) (. Nexua                                                                                                    |
|                 | Ante manue (aureuror).                                                         | Tyomy: 23.01.2004                                                                                                    |
|                 | Annual Law Information and Lawrence                                            | Decemps 34609903.160982                                                                                                    |
|                 | ter an Dila adameter and analy                                                 | Parenty:: +375 17 222-44-88, <575 17 222-49-88                                                                                                    |
|                 | Tranjar :                                                                      |                                                                                                    |
|                 | Palaneral media-(conseque) accusers (HD-<br>scolagenees requirement georysis): |                                                                                                    |
|                 | Tranjan ((ani))                                                                | Ppierwsp. +32% 17 222-11-11                                                                                                    |
|                 | Ages are parently to the                                                       | Ppersy. Holladoly                                                                                                    |
|                 | Can                                                                            | Planny: fallely                                                                                                    |
|                 | Карлан фрам (для налозная что парачерая да туга                                | Theorem - product second                                                                                                    |
|                 | Topperapasi (parte even 3LP)                                                   |                                                                                                    |
|                 | Наличие упредставления полновночи на подписание<br>дополнуе с навраже          | <b></b>                                                                                                    |
|                 |                                                                                | 20-2                                                                                                    |
|                 |                                                                                | areach                                                                                                    |
|                 |                                                                                | Register tench, yeaksternel of approvale                                                                                                    |
|                 |                                                                                | Deser                                                                                                    |
|                 |                                                                                |                                                                                                    |

4. Введите текст, указанный на картинке, и нажмите на кнопку «Далее».

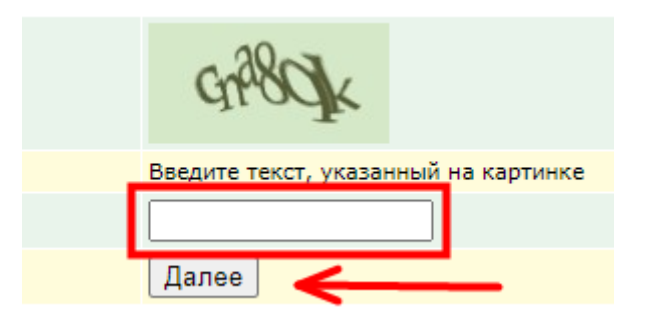

**5.** Сохраните анкету, нажав на ссылку «анкета». Анкета сохранится на ваш компьютер.

| TH OT AMMIOL C   | ОБЕСПЕЧЕНИЕ УСЛУГИ                                                                                                    |
|------------------|----------------------------------------------------------------------------------------------------|
| ГЛАВНАЯ   УСЛУГИ |                                                                                                    |
| полнить анкету   |                                                                                                    |
| одписать анкету  | РЕГИСТРАЦИЯ АБОНЕНТА, ИМЕЮЩЕГО КЛЮЧ ЭЦП, ПОЛУЧЕННЫЙ В УЦ РУП                                                                                               |
|                  | "НАЦИОНАЛЬНЫИ ЦЕНТР МАРКЕТИНГА И КОНЪЮНКТУРЫ ЦЕН"                                                                                                    |
|                  | Пожалуйста, сохраните у себя на компьютере следующие документы:                                                                                            |
|                  | Сохраненную анкету необходимо <u>подписать ЭЦП.</u>                                                                                                    |
|                  |                                                                                                    |
| Кликнуть         | мышкой по слову "анкета" - она автоматически сохранится на компБютер <sup>ис©еср.by</sup>                                                                  |
| Кликнуть         | мышкой по слову "анкета" - она автоматически сохранится на компБютерис©еср.by<br>← → ← ↑ ↓ > Этот компьютер > Загрузки<br>Имя                              |
| Кликнуть         | мышкой по слову "анкета" - она автоматически сохранится на компБютерсевесь.by<br>← → ~ ↑ ↓ > Этот компьютер > Загрузки<br>Я Быстрый доступ<br>Въбоций стол |
| Кликнуть         | <ul> <li>мышкой по слову "анкета" - она автоматически сохранится на компБютересельу</li> <li></li></ul>                                                    |
| Кликнуть         | <ul> <li>мышкой по слову "анкета" - она автоматически сохранится на компБютерсевесь.</li> <li></li></ul>                                                   |
| Кликнуть         | <ul> <li>мышкой по слову "анкета" - она автоматически сохранится на компѣютер сесью</li> <li></li></ul>                                                    |
| Кликнуть         | <ul> <li>мышкой по слову "анкета" - она автоматически сохранится на компБютер сесьоу</li> <li></li></ul>                                                   |

6. Нажмите на ссылку «подписать ЭЦП».

(https://ecp.by/?page=222)

## РЕГИСТРАЦИЯ АБОНЕНТА, ИМЕЮЩЕГО КЛЮЧ ЭЦП, ПОЛУЧЕННЫЙ В УЦ РУП "НАЦИОНАЛЬНЫЙ ЦЕНТР МАРКЕТИНГА И КОНЪЮНКТУРЫ ЦЕН"

Пожалуйста, сохраните у себя на компьютере следующие документы:

<u>анкета</u>;

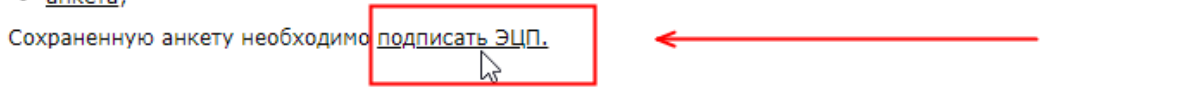

**7.** Установите программу НТТР минисервер и затем нажмите на кнопку «Подписать».

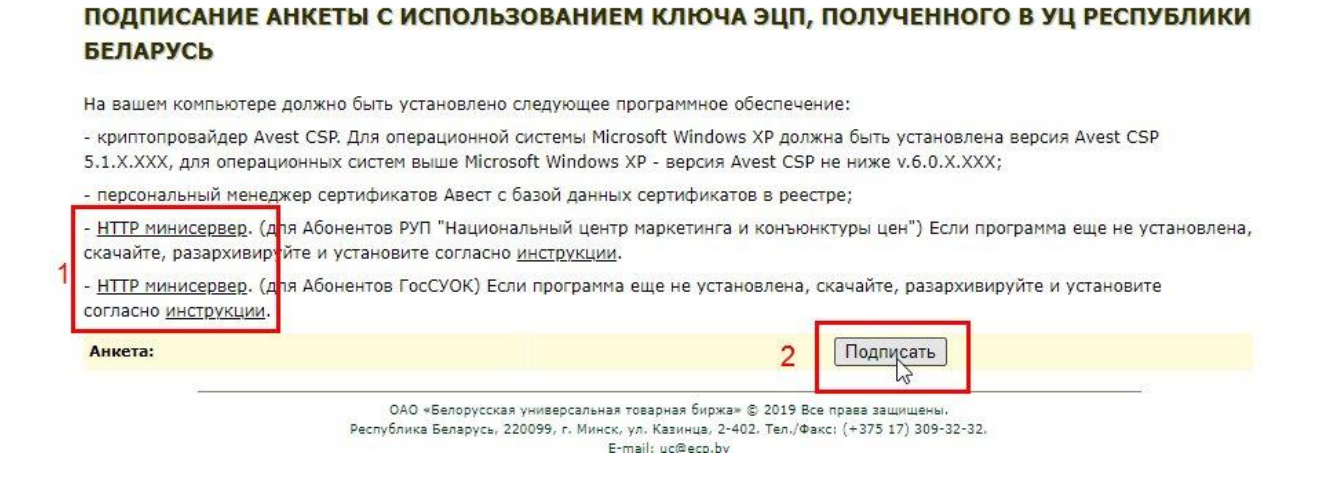

8. Выберите файл для подписи – anketa.xls и нажмите на кнопку «Открыть».

Важно: файл anketa.xls при подписании должен быть закрыт.

|                         | 58 Выбор файла для подписи                  |                                                                                                    |                                                                                                    | ×                  |              |
|-------------------------|---------------------------------------------|----------------------------------------------------------------------------------------------------|----------------------------------------------------------------------------------------------------|--------------------|--------------|
| и подпись файла         | 🔶 🔶 🔶 🔶 🛧 🗖 א Этот компьютер > Рабочий стол |                                                                                                    | ٽ ~                                                                                                    | Лоиск: Рабочий     | стол ИЯ КЛИЕ |
| йл для подписи          | Упорядочить - Н                             | ювая папка                                                                                                    |                                                                                                    |                    | <b>2</b> 32  |
|                         | 🔜 🔚 Изображени 🖈                            | ^ Имя 2                                                                                                    | Дата изменения                                                                                                    | Тип                | Размер 232   |
| сок сеотификатов        | 🚡 Локальный 🕫                               | → 🗐 anketa.xIs                                                                                                    | 03.04.2023 16:53                                                                                                    | Лист Microsoft Ex  | 22 1 2 21    |
| · · ·                   | - PublicKapCards                            | K may                                                                                                    | distance were                                                                                                    | Auto dhi-          | 2 31         |
| teres become tragentere | · · · · · · · · · · · · · · · · · · ·       | X in pa                                                                                                    | 10.0x.2525 No.01                                                                                                    | Bally PV           | - k          |
|                         | Picture Instant                             | Companies is principality on 2017 ranged                                                                                                    | 05.04,2025 7162                                                                                                    | Autor 707          | k            |
|                         | and the second                              | Charlyhead careboard an augustation                                                                                                    | 10.04,202 1021                                                                                                    | Aperator Mercer.   | 100 B        |
|                         | DE                                          | C Listers Barran Inc                                                                                                    | 01.04,000 1010                                                                                                    | Amount them.       | 11 B         |
|                         | 💻 💻 Этот компьютер                          | C Reputation                                                                                                    | 10.04.2525.0.00                                                                                                    | Partice .          | 1. F         |
| Подписать               | Закрыть ВЕГ 📓 Видео                         | S foamer                                                                                                    | 10.04.010 6.00                                                                                                    | Aprent             | 1.8          |
|                         | Документы                                   | Department of the second second se | 10.04.003.0.00                                                                                                    | Reines             | 1.6          |
|                         | 33501051                                    | Construme Margarig reput Pursported data                                                                                                    | 21-03-0423 96-1                                                                                                    | Annance Marine.    | in a         |
|                         | Jai pysku                                   | Courses and                                                                                                    | 21-22-2023 10-7                                                                                                    | Opposition and the | No. 1        |
|                         | Изображения                                 | Constant and - minut                                                                                                    | 29-28-2823 Parts                                                                                                    | Acres              |              |
|                         | Музыка                                      | Country and and a feature of                                                                                                    | 10.01.0023 10.00                                                                                                    | And Manual In-     | 5 F          |
|                         | 🧊 Объемные объ                              | Comparison accordination propagate from                                                                                                    | And and a second second s | Report Kill        | k            |
|                         | 📃 Рабочий стол                              |                                                                                                    | 10 02 02 10.22                                                                                                    | //                 | 10 1         |
|                         |                                             | v <                                                                                                    |                                                                                                    |                    | >            |
|                         | Ил                                          | мя файла: anketa.xls                                                                                                    |                                                                                                    |                    | ~            |
|                         |                                             |                                                                                                    | 2 4                                                                                                    |                    |              |
|                         |                                             |                                                                                                    | <b>)</b> 7                                                                                                    | Открыть 🔻          | Отмена       |
|                         | - НТТР минисе                               | рвер. (для Абонентов ГосСУОК) Если программа еще не ус                                                                                                    | ановлена скачайте разархивируй                                                                                                    | те и установите    | ii.          |
|                         | согласно инстр                              | <u>рукции</u> .                                                                                                    | anoshena, eta tarre, pusuprimpi,                                                                                                    | i en perendonte    |              |
|                         | Анкета:                                     |                                                                                                    | Подписать                                                                                                    |                    |              |
|                         |                                             |                                                                                                    |                                                                                                    |                    |              |

ОАО «Белорусская универсальная товарная биржа» © 2019 Все права защищены. Республика Беларусь, 220099, г. Минск, ул. Казинца, 2-402. Тел./Факс: (+375 17) 309-32-32. **9.** Раскройте список сертификатов и выберите необходимую ЭЦП. Нажмите на кнопку «Подписать». В открывшемся окне введите пароль и нажмите на кнопку «ОК».

| Список сертификатов<br>Список сертификатов<br>Список сертификатов<br>Список сертификатов<br>Список сертификатов<br>Список сертификатов<br>Сок<br>Сок<br>Сок<br>Сок<br>Сок<br>Сок<br>Сок<br>Сок | файл для подписи<br>C:\Users\v.telychko\Downloads\anketa.xls | СКАЯ УНИВЕРСАЛЬНАЯ 01101001                                                                                                    |
|----------------------------------------------------------------------------------------------------|--------------------------------------------------------------|----------------------------------------------------------------------------------------------------|
| Подписать Закрыть Пароль доступа к контейнеру                                                                                                    | список сертификатов                                          | 1         ОК           1         ОК           1         ОК |
|                                                                                                    | Подписать                                                    | ать<br>Пароль<br>Пароль доступа к контейнеру                                                                                                    |

10. На сайте отобразится уведомление о том, что анкета подписана и отправлена.

## ПОДПИСАНИЕ АНКЕТЫ С ИСПОЛЬЗОВАНИЕМ КЛЮЧА ЭЦП, ПОЛУЧЕННОГО В УЦ РЕСПУБЛИКИ БЕЛАРУСЬ

| la вашем компьютере должно                                         | быть установлено следующее п                                            | программное обеспечение:                                                                          |                    |
|--------------------------------------------------------------------|-------------------------------------------------------------------------|---------------------------------------------------------------------------------------------------|--------------------|
| криптопровайдер Avest CSP.<br>.1.X.XXX, для операционных           | Для операционной системы Micr<br>систем выше Microsoft Windows          | rosoft Windows XP должна быть установлена версия Av<br>XP - версия Avest CSP не ниже v.6.0.X.XXX; | vest CSP           |
| персональный менеджер сер                                          | тификатов Авест с базой данны:                                          | х сертификатов в реестре;                                                                         |                    |
| <u>НТТР минисервер</u> . (для Абон<br>качайте, разархивируйте и ус | ентов РУП "Национальный центр<br>становите согласно <u>инструкции</u> . | р маркетинга и конъюнктуры цен") Если программа еш                                                | це не установлена, |
| <u>НТТР минисервер</u> . (для Абон-<br>огласно <u>инструкции</u> . | ентов ГосСУОК) Если программа                                           | еще не установлена, скачайте, разархивируйте и уст                                                | гановите           |
|                                                                    | Ваша анкета успец                                                       | ино подписана и отправлена.                                                                       |                    |
| )тправленная анкета будет об                                       | работана нашими специалистам                                            | чи в течение 2-х рабочих дней.                                                                    |                    |
| locле обработки анкеты, Вам<br>егистрации и инструкция с да        | на электронный адрес, указанн<br>альнейшими действиями.                 | ый при регистрации, будет отправлено уведомление (                                                | об успешной        |
| Анкета:                                                            |                                                                         | Подписать                                                                                         |                    |
| 12 <u></u>                                                         |                                                                         |                                                                                                   |                    |
|                                                                    | ОАО «Белорусская универсальная                                          | товарная биржа» © 2019 Все права защишены.                                                        |                    |

ОАО «Белорусская универсальная товарная бирха» © 2019 Все права защищены. Республика Беларусь, 220099, г. Минск, ул. Казинца, 2-402. Тел./Факс: (+375 17) 309-32-32. Ermail: uc@ec.by

**<u>Важно</u>:** рекомендуем связаться с нами и уточнить, поступила ли анкета для регистрации в Удостоверяющий центр Биржи. Для этого необходимо запомнить время подписания анкеты и назвать его специалисту контакт-центра или онлайн-чата (https://www.butb.by/).

Контакт-центр:

- <u>168 (PE)</u> +375 33 309 32 31 +375 29 309 32 32
- <u>uc@ecp.by</u>

11. Регистрация анкеты и ЭЦП производится по Регламенту в течение 2-х рабочих дней. После регистрации вам будет отправлено уведомление о регистрации по электронной почте, указанной в анкете.

12. После получения данного уведомления Вы можете авторизоваться на ЭТП по ЭЦП.

Нажмите на кнопку «Вход по ЭЦП».

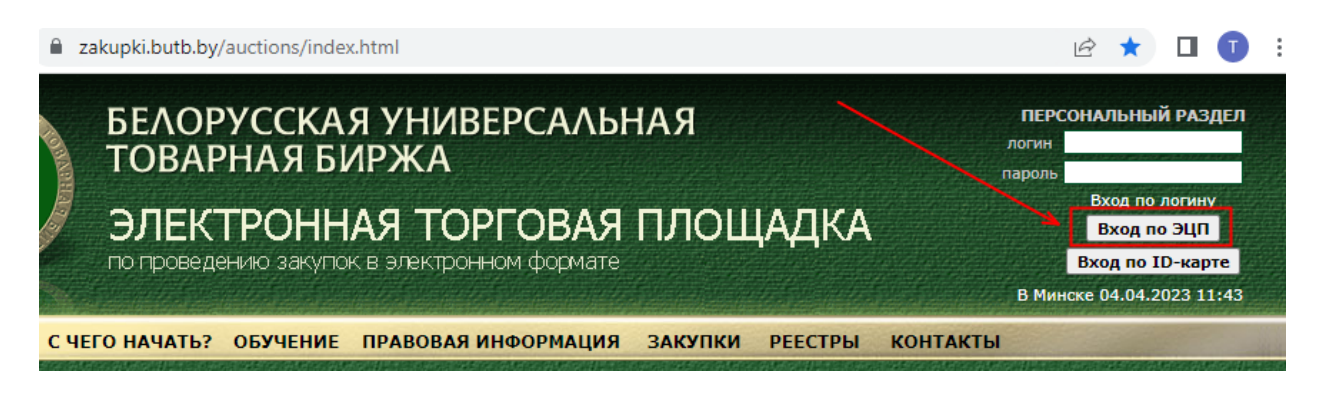

**13**. Раскройте список сертификатов и выберите необходимую ЭЦП. Нажмите на кнопку «Подписать». В открывшемся окне введите пароль и нажмите на кнопку «ОК».

| Подпись сообщения                                                                                                    | САЛЬНАЯ                                                                                                    |
|----------------------------------------------------------------------------------------------------|----------------------------------------------------------------------------------------------------|
| текст сообщения<br>Для входа по ЭЦП подпишите это сообщение.                                                                                                    | ОВАЯ ПЛОЩАДКА<br>⊅ормате                                                                                                    |
|                                                                                                    | 🗞 Avest CSP Bel Pro - контейнер личных ключей 🛛 🗙                                                                                                    |
| ла список сертификатов Список сертификатов Список Сертификатов Список сертификатов Список сертификатов Список сертификатов Список Список Список Список Список Сертификатов Список Сертификатов Список сертификатов Список Сертификатов Список Сертификатов Список Сертификатов Список Сертификатов Список Сертификатов Список Сертификатов Список Сертификато | Для доступа к контейнеру личных ключей выберите тип ОК<br>носителя и укажите пароль 4 Отмена<br>Контейнер<br>Носитель<br>АvToken S/N AVT6100040103<br>Имя контейнера |
| л<br>в<br>а<br>уу<br>м 2                                                                                                    | ): Пароль<br>Пароль доступа к контейнеру<br>•••••••                                                                                                    |
| не<br>.1<br>Ia<br>Ih                                                                                                    | <u>3</u>                                                                                                    |